## Servlets parte II

En el proyecto que utilizamos en la parte anterior crearemos un nuevo servlet:

| 💭 Create Serv                        | let —                                        |                 |  |  |  |  |
|--------------------------------------|----------------------------------------------|-----------------|--|--|--|--|
| Create Servle<br>Specify class f     | <b>t</b><br>ile destination.                 | S               |  |  |  |  |
| <u>P</u> roject:                     | Hola_Mundo                                   | ~               |  |  |  |  |
| Source fol <u>d</u> er:              | /Hola_Mundo/src/main/java                    | Br <u>o</u> wse |  |  |  |  |
| Java pac <u>k</u> age:               | com.organizacion.servlets                    | Bro <u>w</u> se |  |  |  |  |
| Class na <u>m</u> e:                 | MiSegundoSevlet                              |                 |  |  |  |  |
| <u>S</u> uperclass:                  | jakarta.servlet.http.HttpServlet             | Brows <u>e</u>  |  |  |  |  |
| Use an existing Servlet class or JSP |                                              |                 |  |  |  |  |
|                                      | MiSegundoSevlet                              |                 |  |  |  |  |
| 0                                    | < <u>B</u> ack <u>N</u> ext > <u>F</u> inish | Cancel          |  |  |  |  |

Tras eso creamos 2 url todas en minúsculas:

| 💓 Create Servlet                                                                     |                                                 |  |             |  | • ×                                           |  |  |
|--------------------------------------------------------------------------------------|-------------------------------------------------|--|-------------|--|-----------------------------------------------|--|--|
| Create Servlet<br>Enter servlet deployment descriptor specific information.          |                                                 |  |             |  |                                               |  |  |
| Na <u>m</u> e: MiSegu<br>De <u>s</u> cription:<br>Initialization <u>p</u> aramete    | ndoSevlet<br>rs:                                |  |             |  |                                               |  |  |
| Name                                                                                 | Value                                           |  | Description |  | <u>A</u> dd<br><u>E</u> dit<br><u>R</u> emove |  |  |
| URL mappings:<br>/nisegundosevlet<br>/segundaurl                                     | A <u>d</u> d<br>Edi <u>t</u><br>Remo <u>v</u> e |  |             |  |                                               |  |  |
| ■ Asynchronous Support       ?     < <u>Back</u> <u>N</u> ext > <u>Finish</u> Cancel |                                                 |  |             |  |                                               |  |  |

Si queremos cambiar las URL debemos ir a src/main/webapp/WEB-INF/web.xml:

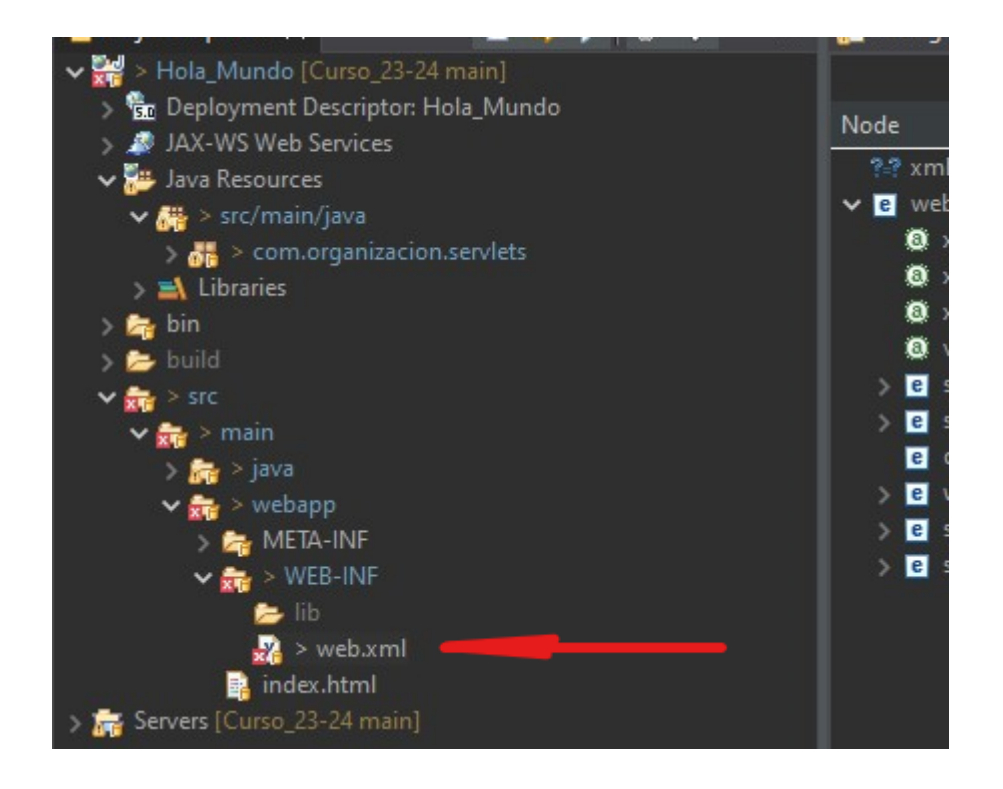

Cuando abramos el archivo podemos cambiar del modo diseño al modo source para ver el xml

## pulsando en source:

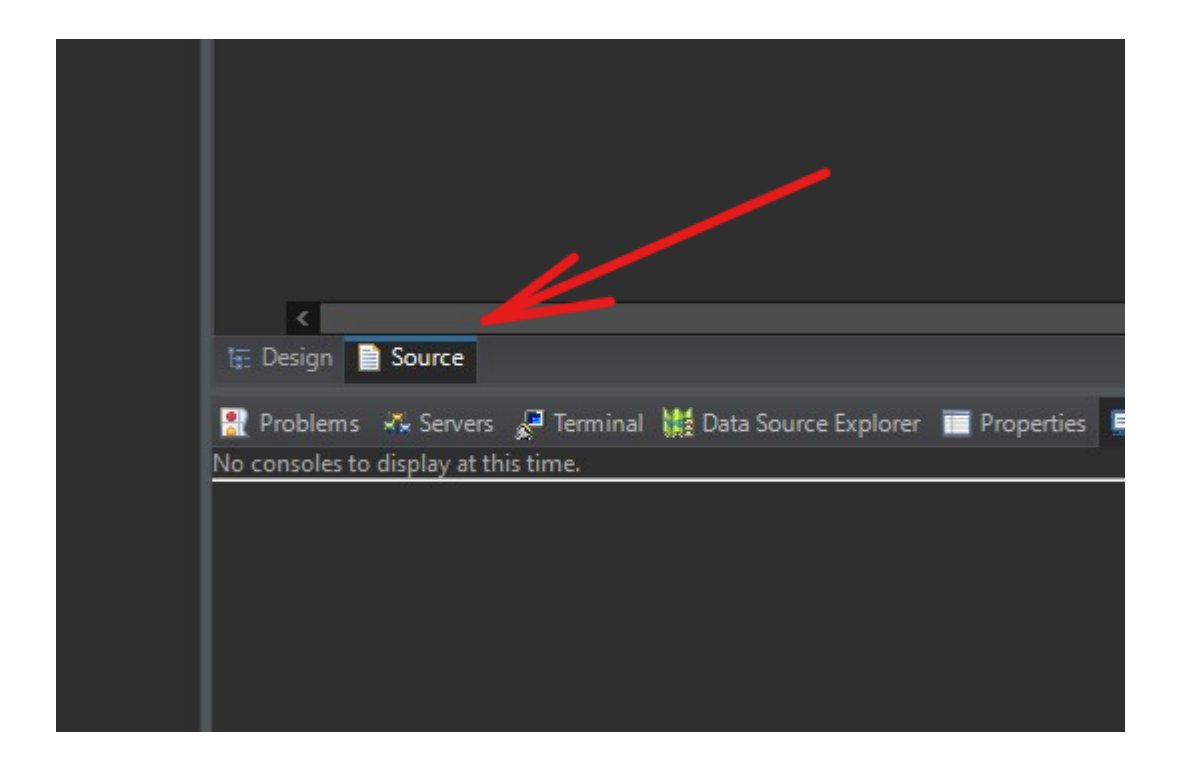

A continuación veremos el siguiente código en XML:

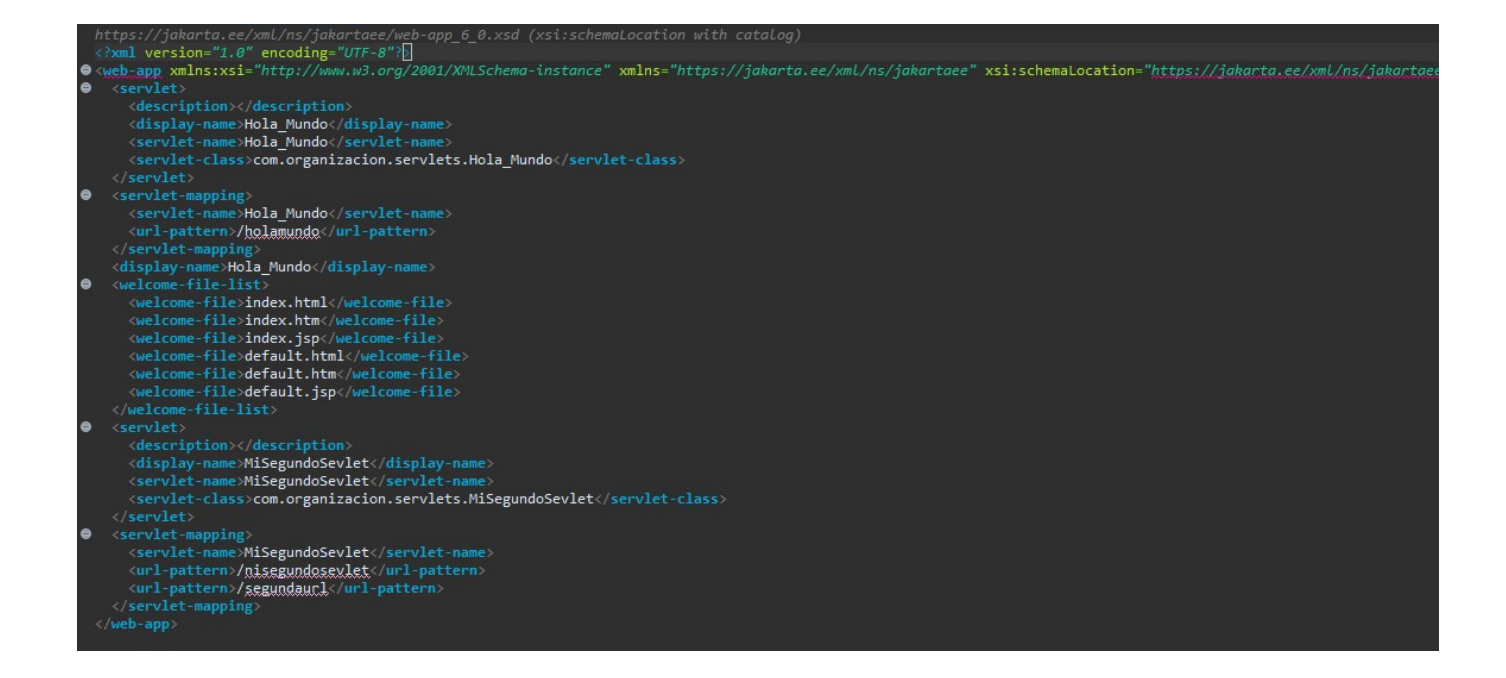

```
<servlet-name>Hola Mundo</servlet-name>
    <servlet-class>com.organizacion.servlets.Hola Mundo</servlet-class>
  </servlet><!-- Cerramos el Servlet -->
 <servlet-mapping> <!-- Permite acceder al servlet -->
    <servlet-name>Hola Mundo</servlet-name><!-- Nombre de la clase -->
   <url-pattern>/holamundo</url-pattern><!-- URL del servlet -->
 </servlet-mapping>
 <display-name>Hola Mundo</display-name><!-- Nombre que aparecerá en el</pre>
listado de contextos -->
 <welcome-file-list><!-- Indicamos los ficheros que serán accesibles -->
    <welcome-file>index.html</welcome-file>
    <welcome-file>index.htm</welcome-file>
   <welcome-file>index.jsp</welcome-file>
    <welcome-file>default.html</welcome-file>
   <welcome-file>default.htm</welcome-file>
    <welcome-file>default.jsp</welcome-file>
  </welcome-file-list>
 <servlet><!-- Declaramos un nuevo servlet -->
   <description></description>
   <display-name>MiSegundoSevlet</display-name>
   <servlet-name>MiSegundoSevlet</servlet-name>
    <servlet-class>com.organizacion.servlets.MiSegundoSevlet</servlet-class>
 </servlet><!-- Fin de la declaración del nuevo servlet -->
 <servlet-mapping>
   <servlet-name>MiSegundoSevlet</servlet-name>
   <url-pattern>/nisegundosevlet</url-pattern>
    <url-pattern>/segundaurl</url-pattern>
  </servlet-mapping>
</web-app>
```

## **Obtencion de parámetros mediante Query String**

Para obtener parámetros después de la url añadimos un "?" Seguido de los parámetros separados por "&":

http://localhost:8080/holamundo?param1=valor&param2=valor&tmp=pablo

Para hacer funcionar esto debemos añadir lo siguiente a nuestro código:

From: http://knoppia.net/ - **Knoppia** 

Permanent link: http://knoppia.net/doku.php?id=dad2:servlets2&rev=1707216541

Last update: 2024/02/06 10:49

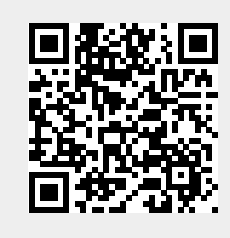

Servlets parte II